| Version | Approved by          | Date of approval |
|---------|----------------------|------------------|
| 2.0     | RNE General Assembly | December 2024    |

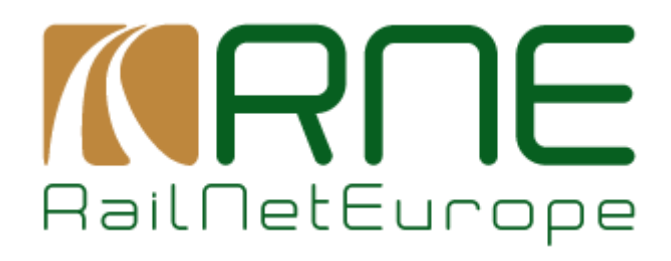

# Annex 5: Detailed instructions on how to use the TIS Incident Management tool

RailNetEurope Jakov-Lindt Straβe 5 AT-1020 Vienna

Phone: +43 1 907 62 72 00

mailbox@rne.eu www.rne.eu

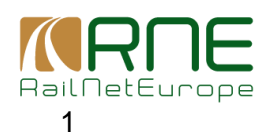

| Version | Approved by          | Date of approval |
|---------|----------------------|------------------|
| 2.0     | RNE General Assembly | December 2024    |

# **Table of Contents**

| Intro | duction                                                                              | . 3                                                     |
|-------|--------------------------------------------------------------------------------------|---------------------------------------------------------|
| Usag  | ge of the tool for ICM Purposes                                                      | . 3                                                     |
| 2.1   | Interruption definition                                                              | . 3                                                     |
| 2.2   | Preview function                                                                     | . 4                                                     |
| 2.3   | Finalisation of Interruption definition                                              | . 5                                                     |
| 2.4   | Overview of Interruptions                                                            | . 5                                                     |
| 2.5   | Overview of Affected trains                                                          | . 6                                                     |
| 2.6   | ICM Contact List                                                                     | . 6                                                     |
| Addi  | tional functions                                                                     | . 8                                                     |
| 3.1   | TIS 2020 Trains page                                                                 | . 8                                                     |
| 3.2   | Train search function                                                                | . 9                                                     |
| 3.3   | Train Info page                                                                      | 10                                                      |
|       | Intro<br>Usag<br>2.1<br>2.2<br>2.3<br>2.4<br>2.5<br>2.6<br>Addi<br>3.1<br>3.2<br>3.3 | Introduction         Usage of the tool for ICM Purposes |

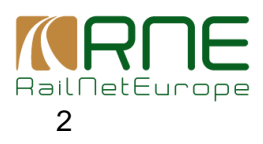

| Version | Approved by          | Date of approval |
|---------|----------------------|------------------|
| 2.0     | RNE General Assembly | December 2024    |

### 1 Introduction

The Incident Management tool was developed to support the communication between IM dispatching centres in case of interruptions.

The purpose of this document is to explain just the basic functions of the Incident Management tool to be used in case of international disruption within the scope of ICM Handbook.

The detailed description of all the functions of the Incident Management tool can be found here: https://rne.eu/wp-content/uploads/2022/10/imt\_functional\_handbook\_v\_1.5.3\_0.docx In addition, an educational video about the general usage of the TIS Incident Management tool can be found here: https://vimeo.com/941106661/62d71e04d0

# 2 Usage of the tool for ICM Purposes

# 2.1 Interruption definition

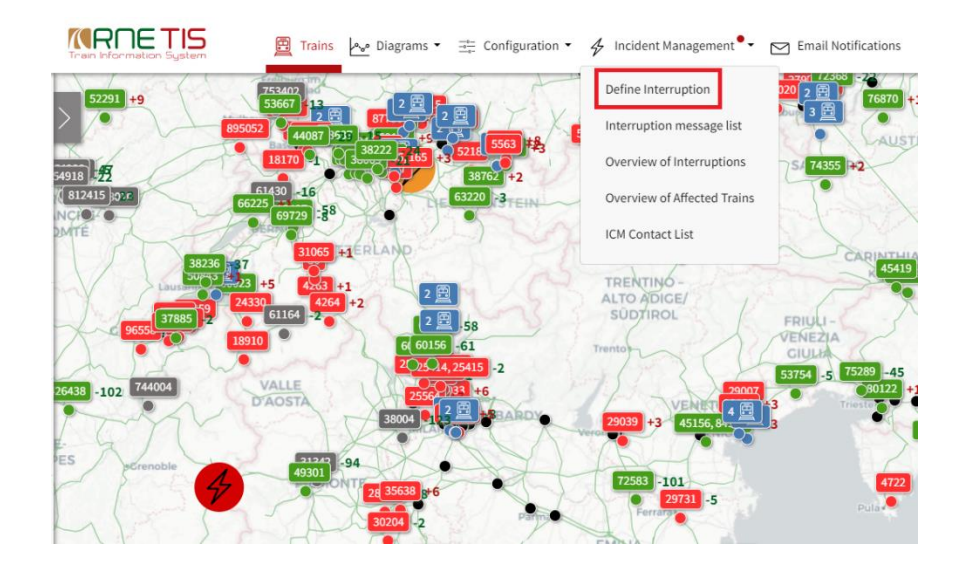

An interruption is defined by the following fields:

- Status of Interruption:\* open, solved, closed, closed automatically
- Estimated Duration:\* From-To
- Affected Train Types:\* Freight, Passenger, Others, Engineering, Locomotive
- ICM case declared: (Yes/No)
  - Coordinating RFC (mandatory in case of ICM declaration)
  - Other affected RFCs
  - RFC Remarks
- Location of Interruption: \* Single point or Whole network
- Description of Interruption:\* Reason, Consequence
- Additional Information: Line section, Exact location, Affected border stations

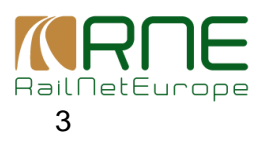

| Version | Approved by          | Date of approval |
|---------|----------------------|------------------|
| 2.0     | RNE General Assembly | December 2024    |

• Remarks

Fields marked with \* are mandatory. Detailed instructions concerning each field can be found in "The Functional Handbook Incident Management in TIS 2020".

To declare the interruption as an ICM case, the user shall activate the International Contingency Management case declaration check box. When the check box is activated, the user is asked to specify the Coordination Rail Freight Corridor – RFC to be selected from the drop-down menu. In addition, the user can specify also Other affected RFCs.

| Interruption Definition                                                                                         |                        |     |   |
|----------------------------------------------------------------------------------------------------|------------------------|-----|---|
| Status of Interruption *                                                                                        |                        |     |   |
| open                                                                                                    |                        |     |   |
| solved                                                                                                    |                        |     |   |
| closed                                                                                                    |                        |     |   |
| closed automatically                                                                                            |                        |     |   |
| Estimated Duration *                                                                                            |                        |     |   |
| From                                                                                                    | 13.08.2024 09:53       |     |   |
| То                                                                                                    |                        |     |   |
| Affected Train Types *          Passenger         Freight         Others         Engineering         Locomotive |                        |     |   |
| International Contingency Manag                                                                                 | gement case declared * | Yes |   |
| Coordinating Rail Freight                                                                                       | Select                 |     | - |
| Corridor (RFC) *                                                                                                |                        |     |   |
| Other affected Rail Freight                                                                                     |                        |     |   |
| Corridors (RFCs)                                                                                                |                        |     |   |
| RFC Remarks                                                                                                    |                        |     |   |

When all information about interruption is provided, the user press the Preview button.

# 2.2 Preview function

The following information is provided in the Interruption Preview page:

- Number of affected trains identified by the system
- List of Affected IMs as identified by TIS
- List of Affected RUs as identified by TIS
- Leading RFC
- Affected RFCs
- List of affected trains as identified by TIS

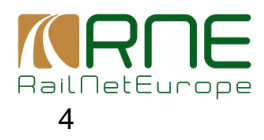

| Version | Approved by          | Date of approval |
|---------|----------------------|------------------|
| 2.0     | RNE General Assembly | December 2024    |

| Interruption Preview      |                 |                                        |             |                                                                                                    |                      |                         |       | 0080] München-Pasing  13.                   | 08.2024 10:05  13.08.2024 | 16:00 Freight, Passenger, Others |
|---------------------------|-----------------|----------------------------------------|-------------|----------------------------------------------------------------------------------------------------|----------------------|-------------------------|-------|---------------------------------------------|---------------------------|----------------------------------|
| Number of affected Trains | 30              | 01                                     |             |                                                                                                    |                      |                         |       |                                             |                           |                                  |
| Affected IMs              |                 |                                        |             | Add                                                                                                    |                      | Affected RUs            |       |                                             | Add                       |                                  |
|                           |                 |                                        |             |                                                                                                    |                      |                         |       |                                             |                           |                                  |
|                           | Name            |                                        |             | Notification                                                                                                    |                      |                         |       | Name                                        | Notification              |                                  |
|                           | Q               |                                        |             | (AII) 👻                                                                                                    |                      |                         |       | Q                                           | (AII) -                   |                                  |
|                           | Swiss Federal I | Railways - Infrastructure              |             | <ul> <li>Image: A set of the set of the</li></ul> |                      |                         |       | RBH Logistics GmbH                          | ~                         |                                  |
|                           | DB InfraGO Akt  | tiengesellschaft                       |             | ~                                                                                                    |                      |                         |       | 0080 Unknown Railway Undertaking            | ~                         |                                  |
|                           | ÖBB-Holding A   | AG                                     |             | ~                                                                                                    |                      |                         |       | TX Logistik AG                              | ~                         |                                  |
|                           |                 |                                        |             |                                                                                                    |                      |                         |       | LTE Germany GmbH                            | ~                         |                                  |
|                           |                 |                                        |             |                                                                                                    |                      |                         |       | Schweizerische Bundesbahnen Personenverkehr | <b>~</b>                  |                                  |
|                           |                 |                                        |             |                                                                                                    |                      |                         |       | DB Fernverkehr AG                           | <b>~</b>                  |                                  |
|                           |                 |                                        |             |                                                                                                    |                      |                         |       | DB Bahnbau Gruppe GmbH                      | <b>~</b>                  |                                  |
|                           |                 |                                        |             |                                                                                                    |                      |                         |       |                                             |                           |                                  |
| Leading RFC               |                 |                                        |             |                                                                                                    |                      | Affected RFCs           |       |                                             |                           |                                  |
|                           | Name            |                                        |             |                                                                                                    |                      |                         |       | Name                                        |                           |                                  |
|                           |                 |                                        |             |                                                                                                    |                      |                         |       |                                             |                           |                                  |
|                           | 3767 Rail Fre   | eight Corridor Scandinavian-Mediterran | an          |                                                                                                    |                      |                         |       |                                             |                           |                                  |
|                           |                 |                                        |             |                                                                                                    |                      |                         |       | No Data Found                               |                           |                                  |
|                           |                 |                                        |             |                                                                                                    |                      |                         |       |                                             |                           |                                  |
| Affected Trains           |                 |                                        |             |                                                                                                    |                      |                         |       |                                             |                           |                                  |
|                           | OTN             | Origin                                 | Destination |                                                                                                    | Scheduled at interru | Arrival at interruption | Delay | Notification status                         |                           |                                  |
|                           |                 | -                                      |             |                                                                                                    | G                    |                         |       | (All)                                       | •                         |                                  |
|                           | 6863            | Herrsching                             | München Flu | ughafen Terminal                                                                                                    | 13.08.2024 13:05:42  | 13.08.2024 13:05:42     | 0     | Pending                                     |                           |                                  |
| Cancel                    |                 |                                        |             |                                                                                                    |                      |                         |       |                                             |                           | Publish Notify                   |
|                           |                 |                                        |             |                                                                                                    |                      |                         |       |                                             |                           | notity                           |

Leading RFC and other affected RFCs, as specified on the definition page are listed here and all users of these RFCs with Receive notification right will automatically receive the e-mail notification about publish interruption and ICM case declaration.

## 2.3 Finalisation of Interruption definition

When the user completes the data insertion, then the user finalises the interruption definition by pressing the *PUBLISH* button. Pressing this button triggers internal TIS processes:

- » Interruption is given an ID and is recorded into Overview of Interruptions
- » TIS and E-mail notifications are sent to all affected IMs, RFCs, and RUs

# 2.4 Overview of Interruptions

Overview of Interruptions provides the basic overview of already recorded interruptions as well as their impact on the traffic. The amount of affected trains and amount of trains for the different statuses (blue numbers) are showing, how many trains are affected by interruption in total and which statuses they have.

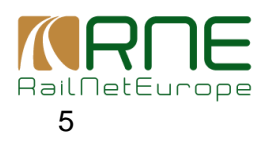

| Version | Approved by          | Date of approval |
|---------|----------------------|------------------|
| 2.0     | RNE General Assembly | December 2024    |

| Interruption ID 🍸 | Location T             | Estimated Start     | Estimated End       | ICM case declared                  | Status 🝸 | View | Affected Tr. | 🍸 Trains pen. | 🝸 Trains may | Y Trains to be | p, Trains parke | ed T |
|-------------------|------------------------|---------------------|---------------------|------------------------------------|----------|------|--------------|---------------|--------------|----------------|-----------------|------|
|                   |                        |                     | ۵                   | <b>()</b>                          | (All)    | •    |              |               |              |                |                 |      |
| 23241             | 0080 Orschweier        | 19.07.2023 06:00:00 | 20.07.2023 12:00:59 |                                    | open     | [ª   | 220          | 213           | 1            | 2              | 1               |      |
| 23221             | 0080 Orschweier        | 18.07.2023 16:00:00 | 20.07.2023 23:59:59 | 19.07.2023 14:51:23                | closed   | [a   | 344          | 0             | 330          | 0              | 0               |      |
| 23201             | 0080 Orschweier        | 18.07.2023 16:00:00 | 20.07.2023 23:59:59 | 19.07.2023 14:38:24                | closed   | Ľà   | 348          | 0             | 348          | 0              | 0               |      |
| 23181             | 0081 Steinach in Tirol | 19.07.2023 05:20:24 | 19.07.2023 09:00:59 | 19.07.2023 09:07:20                | solved   | [a   | 27           |               |              |                |                 |      |
| 23161             | 0079 Borovnica         | 18.07.2023 20:53:52 | 19.07.2023 06:00:59 | 18.07.2023 23:15:57                | closed   | [a   | 54           |               |              |                |                 |      |
| 23141             | 0081 Staatsgrenze n    | 18.07.2023 18:51:19 | 19.07.2023 06:00:59 | 18.07.2023 20:40:05                | solved   | Ca.  | 19           | 19            | Q            | ۵              | ٩               |      |
| 23121             | 0081 Staatsgrenze n    | 18.07.2023 18:47:03 | 19.07.2023 23:00:59 | 18.07.2023 18:49:38                | solved   | Ľà.  | 50           | 50            | ۵            | Q              | Q               |      |
| 23101             | 0080 Orschweier        | 17.07.2023 16:00:00 | 19.07.2023 23:59:59 | 18.07.2023 15:2 <mark>5</mark> :52 | closed   | Ľà.  | 320          | 0             | 320          | 0              | 0               |      |
| 23061             | 0084 Almelo            | 18.07.2023 04:22:35 | 18.07.2023 23:59:59 | 18.07.2023 07:54:56                | closed   | Ca,  | 21           |               |              |                |                 |      |
| 23042             | 0088 LOKEREN           | 17.07.2023 20:39:51 | 17.07.2023 22:59:59 | 17.07.2023 21:03:29                | closed   | [a   | 24           |               |              |                |                 |      |
| 23041             | 0088 TIENEN            | 17.07.2023 20:38:41 | 17.07.2023 23:59:59 | 18.07.2023 14:13:03                | closed   | 13   | 20           |               |              |                |                 |      |

# 2.5 Overview of Affected trains

The list of affected trains can be found in the Overview of affected trains within the Incident Management menu.

| Overview of Affected Trains |      |                          | Layout: 🄊 🖪          | 25 (25) Filtered Items | Custom Filter    | s Company la                    | yout: C Load      |                       |              |
|-----------------------------|------|--------------------------|----------------------|------------------------|------------------|---------------------------------|-------------------|-----------------------|--------------|
|                             | View | Reference Train <b>Y</b> | Train Types <b>T</b> | Location of Origin De  | Time of Origin 🍸 | Location of Final Dest <b>T</b> | Time of Final d 🍸 | Location of current p | " Time       |
|                             | [a   | 47225                    | Freight              | 0081 Schwechat (in     | 19.07.2023 15:   | 0081 Staatsgrenze               | 20.07.2023 02:    | 0081 Kaiserebersdo    | 19.0         |
|                             | [a   | 2351                     | Passenger            | 0054 Břeclav os.n.     | 19.07.2023 15:   | 0081 Wiener Neusta              | 19.07.2023 17:    | 0081 Wien Matzlein    | 19.0         |
|                             | [a   | 49416                    | Freight              | 0079 Koper tovorna     | 19.07.2023 06:   | 0081 Staatsgrenze               | 19.07.2023 21:    |                       |              |
|                             |      | 48084                    | Freight              | 0081 Villach Hbf-Os    | 19.07.2023 11:   | 0054 Břeclav předn              | 19.07.2023 20:    | 0081 Semmering (i     | 19.0         |
|                             | [a   | 48137                    | Freight              | 0056 Trnava náklad     | 19.07.2023 15:   | 0081 Staatsgrenze               | 20.07.2023 03:    | 0056 Bratislava-Pet   | 19.0         |
|                             | [a   | <u>7151</u>              | Passenger            | 0081 Wiener Neusta     | 19.07.2023 18:   | 0043 Sopron                     | 19.07.2023 18:    |                       |              |
|                             | 2    | <u>48113</u>             | Freight              | 0056 Trnava náklad     | 19.07.2023 11:   | 0081 Staatsgrenze               | 20.07.2023 02:    | 0081 Abzww Ebenf      | 19.0         |
|                             |      | 2355                     | Passenger            | 0054 Břeclav os.n.     | 19.07.2023 16:   | 0081 Wiener Neusta              | 19.07.2023 18:    | 0081 Dürnkrut         | <b>19.</b> 0 |
|                             | Ca.  | 2352                     | Passenger            | 0081 Wiener Neusta     | 19.07.2023 17:   | 0054 Břeclav os.n.              | 19.07.2023 19:    |                       |              |

The list of affected trains can be exported from this page with the Export all data button on the top right.

|                 | Layout: D                          | Custom Filters           | Company layout:      | ₿ Load           |         | 🖍 Edit                  | ⊻ | G          |
|-----------------|------------------------------------|--------------------------|----------------------|------------------|---------|-------------------------|---|------------|
| Origin <b>T</b> | Location of Final Dest 🍸 Time of I | Final d 🝸 Location of cu | urrent p 🍸 Time of c | urrent 🍸 Service | e Tra 🍸 | Location of first Point | 🍸 | Time of fi |
|                 |                                    |                          |                      |                  |         |                         |   |            |

# 2.6 ICM Contact List

The contact lists for IM's Incident and Communication managers and to RFC's Coordinators can be found in the Incident Management menu as well. The access to this page, the TIS company administrator of the user to assign the "View Contacts" user rights to the user profile. In addition, the general Incident Management tool access is also required to view the list.

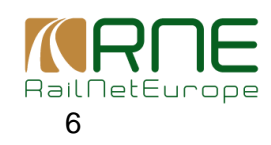

| Version | Approved by          | Date of approval |
|---------|----------------------|------------------|
| 2.0     | RNE General Assembly | December 2024    |

| Contact List Managem  | nent                                 |                  |                   |                               | Layout:                           | 0 🗄 105 Items 🎖 |
|-----------------------|--------------------------------------|------------------|-------------------|-------------------------------|-----------------------------------|-----------------|
| Role 🍸                | Company <b>T</b>                     | Country T Name T | Position <b>T</b> | Email 🝸                       | Phone                             | Contact Hours   |
| Incident Manager      | BLS Netz AG Infrastrukturmanager     | СН               | TCC Spiez         | betriebszentrale.spiez@bls.ch | +41 58 327 20 93                  |                 |
| Communication Manager | BLS Netz AG Infrastrukturmanager     | СН               | BLS Media         | media@bls.ch                  | +41 58 327 29 55                  | (Mo-Fr 8-17h)   |
| Incident Manager      | DB InfraGO Aktiengesellschaft        | DE               | Netzkoordin       | Ffm.nlz-nk@deutschebahn.com   | +49 69 265 19759                  |                 |
| Communication Manager | Societé Nationale des Chemins de Fer | LU               | Betriebskoo       | El.SupervisionTrafic@cfl.lu   | +352 49 90 33 73; +352 49 90 33 3 |                 |
| Backup Organisation   | National Railway Infrastructure Comp | BG               | RFC10 Backup      | st_disp@rail-infra.bg         | +359 887 449 110                  |                 |
| Backup Organisation   | ProRail                              | NL               | RFC2 backu        | OvD-S@prorail.nl              | +31 84 084 98 60                  |                 |
| Backup Organisation   | Infrabel                             | BE               | RFC2 backu        | 52241.tcinspbeweging.inspmouv | +32 252 52 602                    |                 |

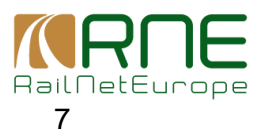

| Version | Approved by          | Date of approval |
|---------|----------------------|------------------|
| 2.0     | RNE General Assembly | December 2024    |

## **3** Additional functions

# 3.1 TIS 2020 Trains page

Information about interruptions can be also found on the main TIS 2020 Trains page. To display the Interruptions on the main page, the check box "Interruptions" should be chosen:

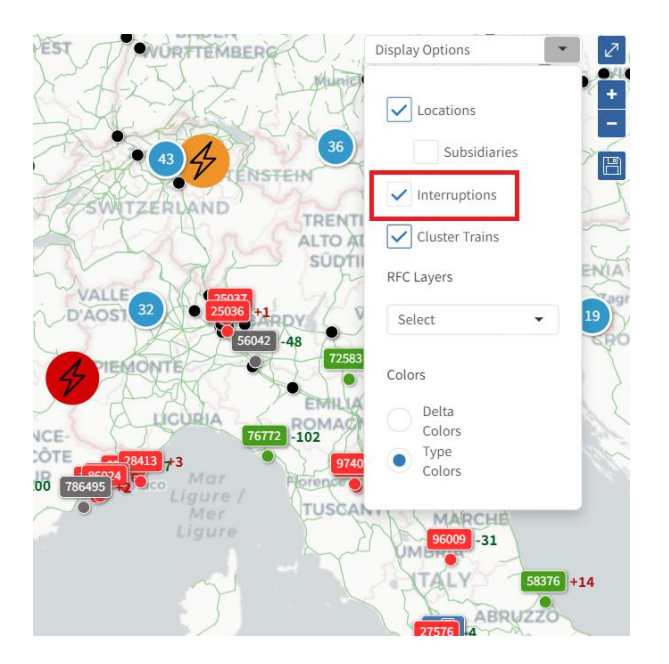

Interruptions are displayed either in red or orange colour:

- In red color are all "Open" interruptions
- In orange color are all "Solved" interruptions (e.g. with some trains still parked or to be parked) and interruptions foreseen to start in the nearest future (e.g. foreseen strike, etc.)

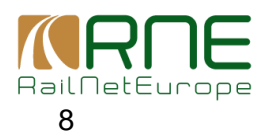

| Version | Approved by          | Date of approval |
|---------|----------------------|------------------|
| 2.0     | RNE General Assembly | December 2024    |

#### **3.2 Train search function**

In the main search function, the specific search for affected trains and for specific statuses can be made:

| Q Search                                             | <b>&gt;</b> Reset |                                         |
|------------------------------------------------------|-------------------|-----------------------------------------|
| Train Number                                         |                   | Bestincon                               |
|                                                      |                   | BOURGOGNE                               |
| From Date To Date                                    |                   | FRANCHE COMTE                           |
|                                                      |                   |                                         |
| From Location                                        |                   | XYIIIXPZ                                |
|                                                      |                   |                                         |
| To Location                                          | $\downarrow$      | LAD ONNE                                |
|                                                      |                   |                                         |
| Search in both directions                            |                   | Contraction of the second               |
| Location on path                                     |                   | 1 A A A A A A A A A A A A A A A A A A A |
|                                                      |                   |                                         |
| All specified locations must be present in train run |                   |                                         |
| > Train                                              |                   |                                         |
| > Location & Linking                                 |                   | & Malal                                 |
| > Timing                                             |                   | THENNE ( ( )                            |
| ~ Incident                                           |                   |                                         |
| Affected Trains Status                               |                   | CREMOBLE                                |
| Pending 🗶                                            | 8                 | 7                                       |
| Interruption ID                                      |                   | valation                                |
|                                                      |                   | A A A A A A A A A A A A A A A A A A A   |
| > Saved search filters                               |                   |                                         |

A similar functionality is also available in Space-time and Connection diagrams.

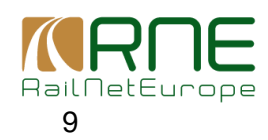

| Version | Approved by          | Date of approval |
|---------|----------------------|------------------|
| 2.0     | RNE General Assembly | December 2024    |

## 3.3 Train Info page

Special Incident information section is also available in the Train Info page:

| Intercent/tart.trate.org/<br>Brook interview<br>20060         Analysister<br>Within Statesting<br>Brook interview<br>20060         Analysister<br>Within Statesting<br>Brook interview<br>20060         Interview<br>Brook interview<br>Brook interview<br>Br |                                                                                                  |                                                                         |              |                 |       |                                            |                        |                |                              |                                                  |                                                                  |                        |                                                          |
|----------------------------------------------------------------------------------------------------|--------------------------------------------------------------------------------------------------|-------------------------------------------------------------------------|--------------|-----------------|-------|--------------------------------------------|------------------------|----------------|------------------------------|--------------------------------------------------|------------------------------------------------------------------|------------------------|----------------------------------------------------------|
| Plance         Actual           tutolin         Istin         Ististin         Istin         Istin                                                                                                    | 1<br>8<br>1<br>1<br>1<br>1<br>1<br>1<br>1<br>1<br>1<br>1<br>1<br>1<br>1<br>1<br>1<br>1<br>1<br>1 | nternational Train Number<br>810060<br>Rational Train Numbers<br>810060 | *            | Actual Location |       | From<br>St-Michel-Va<br>To<br>Ambérieu - F | lloire<br>SC Réception | 14.08<br>14.08 | 1.2024 05:18<br>1.2024 08:07 | Planned Distance<br>167,36 km<br>Actual Distance | Train Type<br>National Others<br>Last Update<br>13.08.2024 05:16 |                        | Train Identifier<br>TR.3178.000464774957.00.2024.2024081 |
| Luthin         Dial         Dial <thdial< th="">         Dial         Dial         <t< th=""><th></th><th>Pl</th><th>lanneo</th><th>đ</th><th></th><th>Actual</th><th></th><th></th><th></th><th></th><th></th><th></th><th></th></t<></thdial<>                                                                                                    |                                                                                                  | Pl                                                                      | lanneo       | đ               |       | Actual                                     |                        |                |                              |                                                  |                                                                  |                        |                                                          |
| Michek Valloire         1         1.0.0.224         05.18         1.4.00.224         05.18         1.4.00.224         05.18         1.4.00.224         05.18         1.4.00.224         05.18         1.4.00.224         05.18         1.4.00.224         05.18         1.4.00.224         05.18         1.4.00.224         05.24         1.4.00.224         05.24         1.4.00.224         05.24         1.4.00.224         05.34         1.4.00.224         05.34         1.4.00.224         05.34         1.4.00.2224         05.34         1.4.00.2224         05.34         1.4.00.2224         05.35         1.4.00.2225         0.011         81.0060         SNCF Réseus SA         name_0087.00087           Sk-Jaen de Maurienne -Avan -Curr         1         1.4.00.2224         05.37         1.4.00.2224         05.37         1.4.00.2224         05.37         1.4.00.2224         05.47         0.011         81.0060         SNCF Réseus SA         name_0087.00087           Sk-Jaen de Maurienne -Avan -Curr         1         4.4.00.224         05.42         1.4.00.224         05.42         1.4.00.224         05.42         1.4.00.224         05.42         1.4.00.224         05.42         1.4.00.224         05.42         1.4.00.224         05.43         1.4.00.224         05.43         1.4.00.224         05.42 <t< td=""><td>Location</td><td></td><td>Status</td><td>Date</td><td>Time</td><td>Status</td><td>Date</td><td>Time</td><td>Delta</td><td>Delay Reason</td><td>an</td><td>Infrastructure Manager</td><td>Railway Undertaking</td></t<>                                                                                                    | Location                                                                                         |                                                                         | Status       | Date            | Time  | Status                                     | Date                   | Time           | Delta                        | Delay Reason                                     | an                                                               | Infrastructure Manager | Railway Undertaking                                      |
| Sk-Julien-Monticher         I         14.08.2024         05.24         -14.08.2024         05.24         -14.08         0.024         -0.024         -0.024         -0.024         -0.024         -0.024         -0.024         -0.024         -0.024         -0.024         -0.024         -0.024         -0.024         -0.024         -0.024         -0.024         -0.024         -0.024         -0.024         -0.024         -0.024         -0.024         -0.024         -0.024         -0.024         -0.024         -0.024         -0.024         -0.024         -0.024         -0.024         -0.024         -0.024         -0.024         -0.024         -0.024         -0.024         -0.024         -0.024         -0.024         -0.024         -0.024         -0.024         -0.024         -0.024         -0.024         -0.024         -0.024         -0.024         -0.024         -0.024         -0.024         -0.024         -0.024         -0.024         -0.024         -0.024         -0.024         -0.024         -0.024         -0.024         -0.024         -0.024         -0.024         -0.024         -0.024         -0.024         -0.024         -0.024         -0.024         -0.024         -0.024         -0.024         -0.024         -0.024         -0.024         -0.024                                                                                                    | St-Michel-Valloire                                                                               |                                                                         | 1            | 14.08.2024      | 05:18 |                                            |                        |                |                              |                                                  | 81                                                               | 0060 SNCF Réseau SA    | name_0087.00087                                          |
| St. Jean de Maurienne Avan - Poste 1         I 408.2024         05:34         14.08.2024         05:34         + 0 min         810050         SNCF Réseus SA         name_0087.00087           St. Jean de Maurienne Avan - Beltv         I 408.2024         05:35         14.08.2024         05:35         + 0 min         810050         SNCF Réseus SA         name_0087.00087           St. Jean de Maurienne Avan - Carré         I 408.2024         05:37         14.08.2024         05:37         + 0 min         810050         SNCF Réseus SA         name_0087.00087           St. Avere La Chambre - Nig Km 20,11         I 408.2024         05:42         + 0 min         810060         SNCF Réseus SA         name_0087.00087           St. Avere La Chambre - Nig Km 19,7         I 40.80.2024         05:43         + 0 min         810060         SNCF Réseus SA         name_0087.00087           St. Avere La Chambre - Nig Km 19,7         I 40.80.2024         05:43         + 0 min         810060         SNCF Réseus SA         name_0087.00087           St. Avere La Chambre - Nig Km 19,7         I 40.80.2024         05:43         + 0 min         810060         SNCF Réseus SA         name_0087.00087           St. Avere La Chambre - Bit Voyageurs         I 40.80.2024         05:33         + 0 min         810060         SNCF Réseus SA         name_0087.00087                                                                                                    | St-Julien-Montricher                                                                             |                                                                         | Ļ            | 14.08.2024      | 05:24 |                                            | 14.08.2024             | 05:24          | +0 min                       |                                                  | 81                                                               | 0060 SNCF Réseau SA    | name_0087.00087                                          |
| Sk-Jean de Maurienne Avan-Bét V         J. 4.08.2024         05:35         14.08.2024         05:35         +0 min         B10050         SNCF Réseus SA         name_0087.00087           Sk-Jean de Maurienne Avan-Carré         J. 4.08.2024         05:37         14.08.2024         05:37         +0 min         810050         SNCF Réseus SA         name_0087.00087           Sk-Jean de Maurienne Avan-Carré         J. 4.08.2024         05:37         14.08.2024         05:42         +0 min         810050         SNCF Réseus SA         name_0087.00087           Sk-Arne-La Chambre - Aig Km 195,7         J. 4.08.2024         05:43         14.08.2024         05:43         +0 min         810060         SNCF Réseus SA         name_0087.00087           Sk-Arne-La Chambre - Aig Km 195,7         J. 4.08.2024         05:43         +0 min         810060         SNCF Réseus SA         name_0087.00087           Sk-Arne-La Chambre - Bit Voyageurs         J. 4.08.2024         05:44         +0 min         810060         SNCF Réseus SA         name_0087.00087           Epierre-Sk-Léger - Bit Voyageurs         J. 4.08.2024         05:53         +0 min         810060         SNCF Réseus SA         name_0087.00087           Ajguebelle- Bit Voyageurs         J. 4.08.2024         06:01         +0 min         810060         SNCF Réseus SA <td>St-Jean-de-Maurienne-A</td> <td>rvan - Poste 1</td> <td>Ļ</td> <td>14.08.2024</td> <td>05:34</td> <td></td> <td>14.08.2024</td> <td>05:34</td> <td>+0 min</td> <td></td> <td>81</td> <td>0060 SNCF Réseau SA</td> <td>name_0087.00087</td>                                                                                                    | St-Jean-de-Maurienne-A                                                                           | rvan - Poste 1                                                          | Ļ            | 14.08.2024      | 05:34 |                                            | 14.08.2024             | 05:34          | +0 min                       |                                                  | 81                                                               | 0060 SNCF Réseau SA    | name_0087.00087                                          |
| Sk-Jaan de Maurienne Avan - Carré         J 408/2024         05:37         14.08/2024         05:37         +0 min         810060         SNCF Réseus SA         name_0087.00087           Sk-Arrel-b Chambre - AlgKm 20,1,1         J 40.8/2024         05:42         14.08/2024         05:42         +0 min         810060         SNCF Réseus SA         name_0087.00087           Sk-Arrel-b Chambre - AlgKm 20,1,1         J 40.8/2024         05:42         14.08/2024         05:43         +0 min         810060         SNCF Réseus SA         name_0087.00087           Sk-Arrel-b Chambre - AlgKm 20,1,2         J 40.8/2024         05:43         +0 min         810060         SNCF Réseus SA         name_0087.00087           Sk-Arrel-b Chambre - Bit Voyageurs         J 40.08/2024         05:53         +0 min         810060         SNCF Réseus SA         name_0087.00087           Alguebelle - Bit Voyageurs         J 40.8/2024         05:33         +0 min         810060         SNCF Réseus SA         name_0087.00087           Alguebelle - Bit Voyageurs         J 40.8/2024         06:01         +0 min         810060         SNCF Réseus SA         name_0087.00087                                                                                                    | St-Jean-de-Maurienne-Ar                                                                          | rvan - Bât V                                                            | $\downarrow$ | 14.08.2024      | 05:35 |                                            | 14.08.2024             | 05:35          | +0 min                       |                                                  | 81                                                               | 0060 SNCF Réseau SA    | name_0087.00087                                          |
| Sk-Avre-La Chambre - Alg Km 203,1         1 4.08.2024         05:42         14.08.2024         05:42         +0 min         810060         SNCF Réseus SA         name_0087.00087           Sk-Avre-La Chambre - Alg Km 203,1         1 4.08.2024         05:42         +0 min         810060         SNCF Réseus SA         name_0087.00087           Sk-Avre-La Chambre - Bit Wojaguura         1 4.08.2024         05:43         +0 min         810060         SNCF Réseus SA         name_0087.00087           Sk-Avre-La Chambre - Bit Wojaguura         1 4.08.2024         05:54         +0 min         810060         SNCF Réseus SA         name_0087.00087           Épierre-Sk-Léger - Bit Wojaguura         1 4.08.2024         05:53         +0 min         810060         SNCF Réseus SA         name_0087.00087           Algorbelle - Bit Wojaguura         1 4.08.2024         05:53         +0 min         810060         SNCF Réseus SA         name_0087.00087           Algorbelle - Bit Wojaguura         1 4.08.2024         05:53         +0 min         810060         SNCF Réseus SA         name_0087.00087                                                                                                    | St-Jean-de-Maurienne-Ar                                                                          | rvan - Carré                                                            | $\downarrow$ | 14.08.2024      | 05:37 |                                            | 14.08.2024             | 05:37          | +0 min                       |                                                  | 81                                                               | 0060 SNCF Réseau SA    | name_0087.00087                                          |
| St-Aure-La-Chamber - Alg Km 198,7         14.08.2024         05:43         +1.0 min         810060         SNCF Réseau SA         name_0087.00087           St-Aure-La-Chamber - Bit Voyageurs         14.08.2024         05:43         +0.0 min         810060         SNCF Réseau SA         name_0087.00087           Epierre-Se Léger - Bit Voyageurs         14.08.2024         05:53         +0.0 min         810060         SNCF Réseau SA         name_0087.00087           Aiguebelle - Bit Voyageurs         14.08.2024         05:53         +0.0 min         810060         SNCF Réseau SA         name_0087.00087           Aiguebelle - Bit Voyageurs         14.08.2024         06:01         +0.001         +0.001         810060         SNCF Réseau SA         name_0087.00087                                                                                                    | St-Avre-Ia-Chambre - Aig                                                                         | Km 200,1                                                                | $\downarrow$ | 14.08.2024      | 05:42 |                                            | 14.08.2024             | 05:42          | +0 min                       |                                                  | 81                                                               | 0060 SNCF Réseau SA    | name_0087.00087                                          |
| St.Ame-la Chambre - Bit Voyageurs         14.08.2024         05:44         +0 min         810060         SNCF Réseau SA         name_0087.00087           Épierre-Se Léger - Bit Voyageurs         14.08.2024         05:53         +0 min         810060         SNCF Réseau SA         name_0087.00087           Aiguebelle-Bit Voyageurs         14.08.2024         05:53         +0 min         810060         SNCF Réseau SA         name_0087.00087           Aiguebelle-Bit Voyageurs         14.08.2024         06:01         +0 min         810060         SNCF Réseau SA         name_0087.00087                                                                                                    | St-Avre-la-Chambre - Aig                                                                         | Km 198,7                                                                | $\downarrow$ | 14.08.2024      | 05:43 |                                            | 14.08.2024             | 05:43          | +0 min                       |                                                  | 81                                                               | 0060 SNCF Réseau SA    | name_0087.00087                                          |
| Épierre-Skilger-Bâl Voyageurs         14.08.2024         05:53         16.08.2024         05:53         *0 min         810060         SNCF Réseau SA         name_0087.00087           Aiguebelle-Bâl Voyageurs         14.08.2024         06:01         14.08.2024         06:01         *0 min         810060         SNCF Réseau SA         name_008                                                                                                    | St-Avre-la-Chambre - Bât                                                                         | t Voyageurs                                                             | Ļ            | 14.08.2024      | 05:44 |                                            | 14.08.2024             | 05:44          | +0 min                       |                                                  | 81                                                               | 0060 SNCF Réseau SA    | name_0087.00087                                          |
| Alguebelle - Bit Voyageurs 14.08.2024 06:01 14.08.2024 06:01 +0 min 810060 SNCF Reseau SA name_005                                                                                                    | Épierre-St-Léger - Bât Voj                                                                       | yageurs                                                                 | Ļ            | 14.08.2024      | 05:53 |                                            | 14.08.2024             | 05:53          | +0 min                       |                                                  | 81                                                               | 0060 SNCF Réseau SA    | name_0087.00087                                          |
|                                                                                                    | Aiguebelle - Bât Voyageu                                                                         | irs                                                                     | Ļ            | 14.08.2024      | 06:01 |                                            | 14.08.2024             | 06:01          | +0 min                       |                                                  | 81                                                               | 0060 SNCF Réseau SA    | name_008                                                 |

Within the Incidents section, the following information is displayed:

- » Header:
  - Date and time when the train got affected + Interruption ID
  - (if the train is affected by more interruptions, all of them are listed)
  - Location of Interruption (if the entire network is relevant only IM is specified)
  - Scheduled at interrupted point (Planned Date & Time at Interrupted point)
- » History the latest changes displayed on top
  - o Time of change
  - IM (did the change)
  - Description of change (Status, Parking IM, Parking Location, Parking time)

| Details Forecasts Incidents Statistics Chat |                                                                          |                                |                                                        |                             |                      |                                                  |                                                                  |                  |                                                           |   |
|---------------------------------------------|--------------------------------------------------------------------------|--------------------------------|--------------------------------------------------------|-----------------------------|----------------------|--------------------------------------------------|------------------------------------------------------------------|------------------|-----------------------------------------------------------|---|
|                                             | International Train Number<br>810060<br>National Train Numbers<br>810060 | Actual Location                | From<br>St-Michel-Valloire<br>To<br>Ambérieu - FSC Réc | 14.08.20<br>eption 14.08.20 | 24 05:18<br>24 08:07 | Planned Distance<br>167,36 km<br>Actual Distance | Train Type<br>National Others<br>Last Update<br>13.08.2024 05:16 |                  | Train Identifier<br>TR.3178.000464774957.00.2024.20240814 | ŀ |
| Train affecte                               | d                                                                        | Scheduled At Interrupted Point |                                                        |                             |                      |                                                  |                                                                  |                  |                                                           |   |
| 13.08.2024 0                                |                                                                          |                                |                                                        |                             |                      |                                                  |                                                                  |                  | 14.08.2024 05:18:00                                       |   |
| Time of char                                | nge                                                                      | IM                             |                                                        | Status of affected T        | rain                 | Parking IM                                       |                                                                  | Parking Location | Parking Time                                              |   |
| 13.08.2024 0                                | 5:19:00                                                                  | RailNetEurope (RI              | 4E)                                                    | Pending                     |                      |                                                  |                                                                  |                  |                                                           |   |

Information about Interrupted location is also visible on the train information Details page:

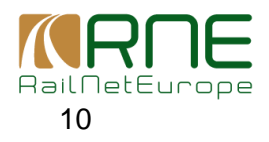

| Version | Approved by          | Date of approval |
|---------|----------------------|------------------|
| 2.0     | RNE General Assembly | December 2024    |

|                      |                                                                    |                 |                 |       |                                         |                           | 1              | Details Fore               | casts Incidents S                                | tatistics Chat                                                  |                       |                                                           |
|----------------------|--------------------------------------------------------------------|-----------------|-----------------|-------|-----------------------------------------|---------------------------|----------------|----------------------------|--------------------------------------------------|-----------------------------------------------------------------|-----------------------|-----------------------------------------------------------|
|                      | International Train N<br>810050<br>Retional Train Nuesto<br>810060 | kunibor<br>Hers | Actual Location |       | From<br>St-Michel-V<br>To<br>Ambérieu - | talloire<br>FSC Réception | 14.08<br>14.08 | .2024 05:18<br>.2024 08:07 | Plannod Distance<br>167,36 km<br>Actual Distance | Itain Type<br>National Others<br>Let Update<br>13.08.2024 05:16 |                       | Train Identifier<br>TR.3178.000464774957.00.2024.20240514 |
|                      |                                                                    | Planne          | d               |       | Actu                                    | al                        |                |                            |                                                  |                                                                 |                       |                                                           |
| Location             |                                                                    | Status          | Oute            | Viria | Status                                  | Date                      | Time           | Dulta                      | Delay Resource                                   | an                                                              | Prinstructure Hanager | Robuly Undertaking                                        |
| St-Michel-Valloire   |                                                                    | 1               | 14.08.2024      | 05:18 |                                         |                           |                |                            |                                                  | 81                                                              | 0060 SNCF Réseau SA   | name_0087.00067                                           |
| St-Julien-Montricher |                                                                    | 1               | 14.08.2024      | 05:24 |                                         | 14.08.2024                | 05:74          | +0 min                     |                                                  | 81                                                              | 0060 SNCF Réseau SA   | name_0087.00087                                           |
| St-Jean-de-Maurien   | e-Arvan - Poste 1                                                  | 1               | 14.08.2024      | 05:34 |                                         | 14.08.2024                | 05:34          | +0 min                     |                                                  | 81                                                              | 0060 SNCF Réseau SA   | name_0087.00087                                           |
| St-Jean-de-Maurien   | ie-Arvan - Bát V                                                   | 1               | 14.08.2024      | 05:35 |                                         | 14.08.2024                | 05:35          | +0 min                     |                                                  | 81                                                              | 0060 SNCF Réseau SA   | name_0087.00087                                           |
| St-Jean-de-Maurien   | e-Arvan - Carré                                                    | 1               | 14.08.2024      | 05:37 |                                         | 14.08.2024                | 05:37          | +0 min                     |                                                  | 81                                                              | 0060 SNCF Réseau SA   | name_0087.00087                                           |
| St-Avre-Ia-Chambre   | Aig Km 200,1                                                       | 1               | 14.08.2024      | 05:42 |                                         | 14.08.2024                | 05:42          | +0 min                     |                                                  | 81                                                              | 0060 SNCF Réseau SA   | name_0087.00087                                           |
| St-Avre-Ia-Chambre   | Aig Km 198.7                                                       | 1               | 14.08.2024      | 05:43 |                                         | 14.08.2024                | 05:43          |                            |                                                  | 81                                                              | 0060 SNCE Réseau SA   | name_0087.00087                                           |

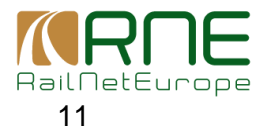